June 2015

Material payment failures

# The essential guide to reporting the late payment of contributions

Information for trustees, administrators and managers

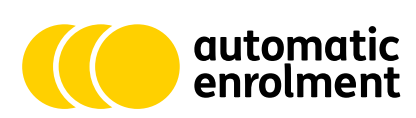

The Pensions Regulator

# Trustees and managers of occupational and personal pension schemes have a legal duty to report material payment failures to us.

It's crucial that the money paid in respect of each scheme member is correct and transferred on time. Employers, pension schemes and members all have a part to play in making sure that an accurate flow of contributions is maintained.

To help you, we have produced an online reporting portal where you can let us know about individual or multiple payment failures to defined contribution schemes. This guide explains how to use the portal.

# Determining whether you should make a report

You need to make a report whenever a 'material payment failure' occurs. A material payment failure is where contribution payments are not paid to the scheme by the due date and where this failure is likely to be of material significance to the regulator.

You can get help determining whether there has been a material payment failure in our codes and guidance for occupational pension schemes at www.tpr.gov.uk/code5 and personal pension schemes at www.tpr.gov.uk/code6.

Where there has been a material payment failure, you need to report it within a reasonable period.

For information about reporting late payments in defined benefit (DB) schemes, refer to section 161 of Code of Practice 3: Funding defined benefits at www.tpr.gov.uk/code3.

## Information about payment failures

To submit a report you'll need to have some specific information about the scheme, employer and payments to hand. You can find out what information you'll need in the table on page 13.

# Five steps to setting up an account

Follow these simple steps to create an account on our online portal.

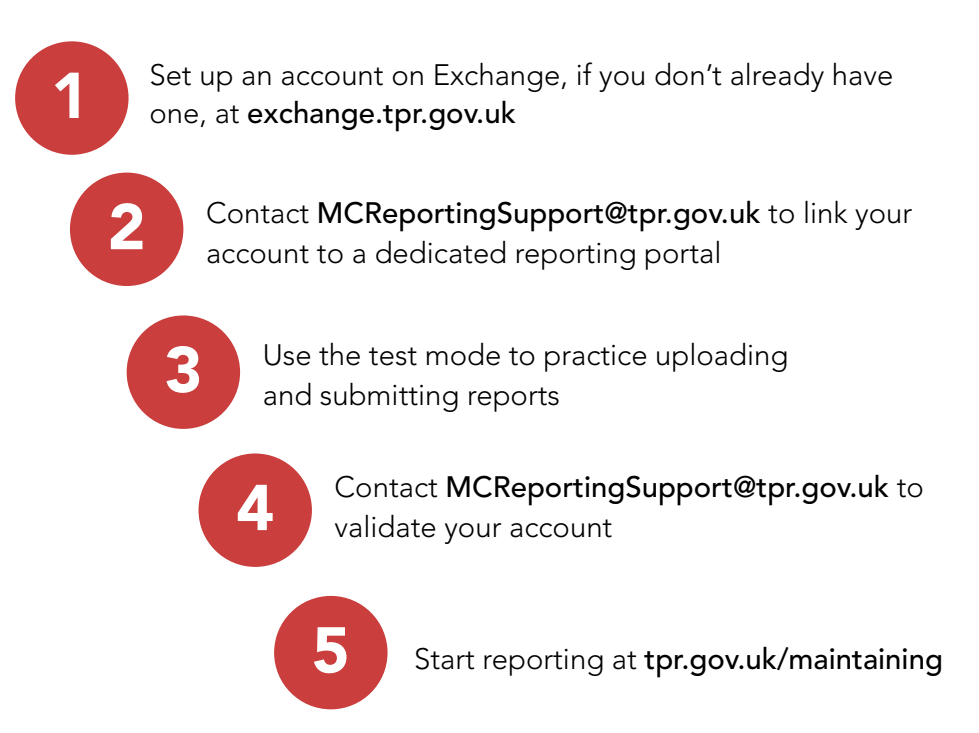

# How to report

# Using single or bulk reporting

The following pages show the steps for creating a report on the portal. The next page (p4) introduces the welcome screen with options for either single or bulk reporting. Make sure you have the information about the payment failure to hand when completing the form.

### **Creating a report**

You'll see this screen when you go back into **www.tpr.gov**. **uk/exchange** after your account has been validated. Click on 'Maintaining Contributions'.

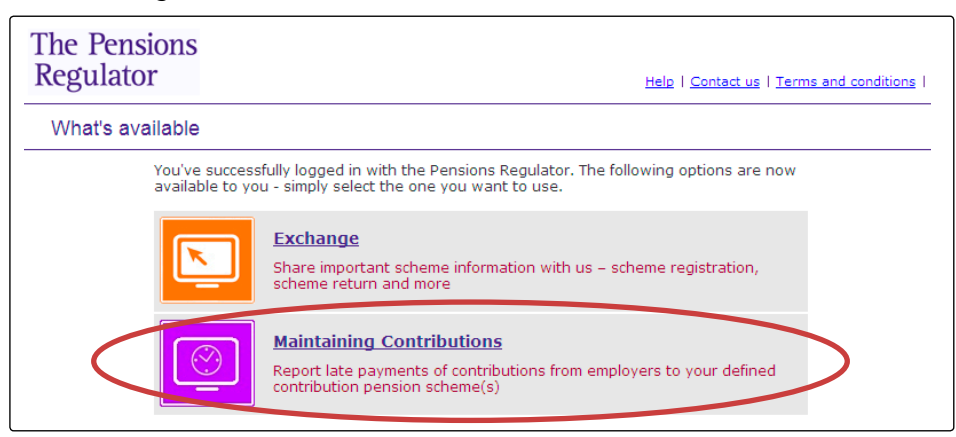

The welcome screen shows the status of reports already submitted and an option to create a new report by clicking + Greate a new report

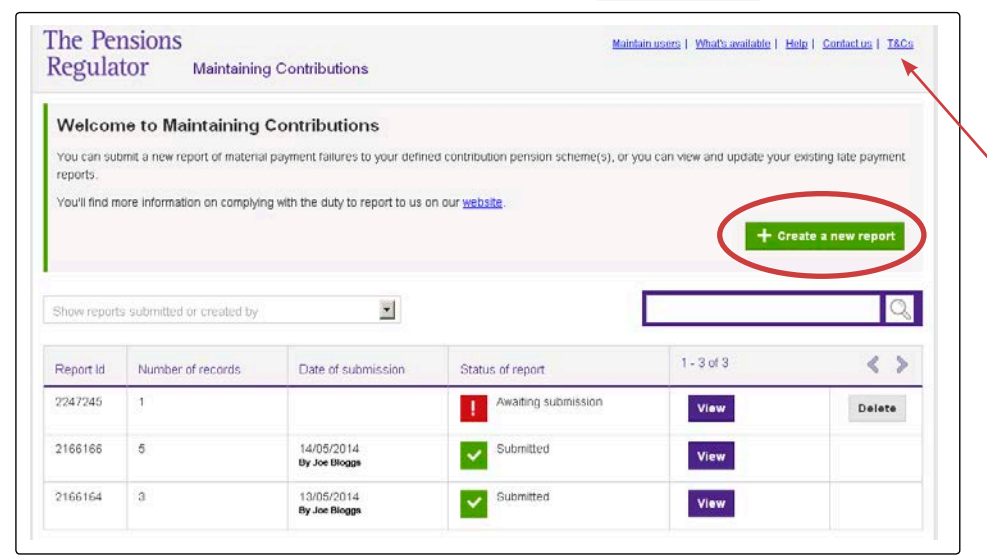

Note: navigation links are available at the top of the page.

Now you can choose to create a single record (see page 5), a bulk upload (see page 7), or a mixture of the two.

| The Pensions<br>Regulator Maintaining Cont                                                                                                   | tributions                                                              | Maintair            | n users   What's ava                              | ilable   Help   Cont:                                                   | actus   <u>T&amp;Cs</u>   |
|----------------------------------------------------------------------------------------------------|-------------------------------------------------------------------------|---------------------|---------------------------------------------------|-------------------------------------------------------------------------|---------------------------|
| Create a new report                                                                                                    |                                                                         |                     | Bulk upload                                       | d records sampl                                                         | e file                    |
| You can report material payment failures to the n<br>When you have added all the required records an<br>us<br>+ Bulk upload records + Create | sgulator individually or in bulk.<br>Id corrected any errors you must s | ubmit the report to | We have creat<br>prepare your di<br>button below. | ed a sample file to he<br>ata. You can downlo:<br><b>ad sample data</b> | elp you<br>ad it from the |
| Record Id Employer name                                                                                                    | Scheme name                                                             | Status of n         | ecord                                             | 0 of 0                                                                  | < >                       |

# Using the portal for submitting single reports

After selecting 'Create single record', complete all data fields and click 'Save'. Help with the data formats can be found on p13.

| The Pensions<br>Regulator Main               | ntaining Contributions                                 | <u>Maintain users</u>                         | <u>What's available</u>   <u>Help</u>   <u>Conf</u> | tact us   T&Cs |                        |
|----------------------------------------------|--------------------------------------------------------|-----------------------------------------------|-----------------------------------------------------|----------------|------------------------|
| Late payment singl                           | e record                                               |                                               |                                                     |                |                        |
| Please complete the fields belo              | w and select 'Save'. Fields marked with an a           | sterisk * are required.                       |                                                     |                |                        |
| Employer name                                | G                                                      | Total employer<br>• outstanding contributions | £                                                   |                |                        |
|                                              |                                                        | Total member outstanding<br>contributions     | £                                                   |                |                        |
| Employer Postcode                            | Find UK address For overseas address please click here | Number of due dates<br>outstanding            | 0                                                   |                |                        |
| Employer email address                       |                                                        | Outstanding payment<br>period start date      | 0.                                                  |                |                        |
| Companies House Number                       |                                                        | Outstanding payment<br>period end date        | Ø *                                                 |                |                        |
| Charities Number                             |                                                        | Total number of affected members              | 0.                                                  |                | question mark icons fo |
| PSR                                          | 0                                                      | Reason For payment<br>failure                 | - Please select -                                   | •              | further information on |
| PSTR                                         |                                                        | Have members been<br>notified                 | Yes C No C 🕑 *                                      |                | the data requirements. |
| ePSR / policy number /<br>employer reference |                                                        | Payment recovery action<br>taken              | Yes C No C 🛛 *                                      |                |                        |
| Scheme name                                  |                                                        | Record status                                 | s Ongoing                                           |                |                        |
|                                              |                                                        |                                               |                                                     | $\frown$       |                        |
|                                              |                                                        |                                               | Cancel                                              | Save           |                        |

You can now submit your report or create additional single or bulk records, as shown below.

| Regulat                     | ISIONS<br>OF Maintainii   | ng Contributions                                              | M                                                          | aintain users     What's av                        | railable   <u>Help</u>   <u>C</u>       | iontact us   T&C:             |
|-----------------------------|---------------------------|---------------------------------------------------------------|------------------------------------------------------------|----------------------------------------------------|-----------------------------------------|-------------------------------|
| Report 2                    |                           | ng submission                                                 |                                                            | Bulk upload r                                      | records sampl                           | e file                        |
| You can repo<br>When you ha | rt material payment failu | res to the regulator individu.<br>d records and corrected any | ally or in bulk.<br>y errors you must submit the report to | We have create<br>prepare your da<br>button below. | d a sample file to<br>ita. You can dowr | help you<br>nload it from the |
| + Bulk                      | upload records            | + Create single record                                        | Submit Report                                              | >                                                  |                                         |                               |
| + Bulk                      | upload records            | + Create single record                                        | Submit Report                                              |                                                    | d sample data                           | Q                             |
| + Bulk                      | Employer name             | + Create single record                                        | Submit Report                                              | Downicat     Downicat     1-1 of 1                 | d sample data                           | Q<br>< >                      |

Once you have clicked 'Submit report' you will be asked to 'Confirm' the declaration.

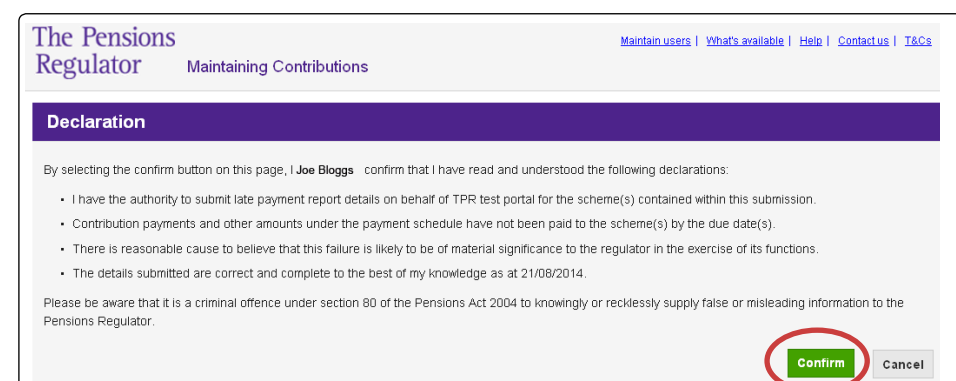

#### This will complete the process.

| Regulato                                                           | SIONS<br>01 Maintaining Con                                                                                                    | tributions                                                  | Maintain users   What's available                   | <u>Help</u>   <u>Contact</u> | <u>us   T&amp;Cs</u> |
|--------------------------------------------------------------------|----------------------------------------------------------------------------------------------------|-------------------------------------------------------------|-----------------------------------------------------|------------------------------|----------------------|
| Report 44<br>This report is in<br>advising where<br>In the meantim | <b>158454 - Initial submi</b><br>n the process of being verified by t<br>further action is required.<br>e, you can print a PDF of any rec | <b>ssion</b><br>he Pensions Regulator. You will sho<br>ord. | itly receive an email confirming that the report ha | s been accepted              | or                   |
|                                                                    |                                                                                                    |                                                             | Search by employe                                   | r or scheme<br>1 - 1 of 1    |                      |
| 4458454/1                                                          | TPR test employer<br>E00000001                                                                                                    | TPR test scheme                                             | Initial submission (Ongoing)                        |                              | Print                |

## Using the portal for bulk reports

For bulk reports, you must ensure that the file you attach is correctly formatted. This should be a .csv file. A sample .csv file showing the correct formatting can be downloaded by selecting 'Download sample data' in the portal or visiting **www.tpr.gov.uk/sample-data**.

Select 'Bulk upload records' (see page 4), click 'Browse' and, once chosen, click 'Open' to upload your file.

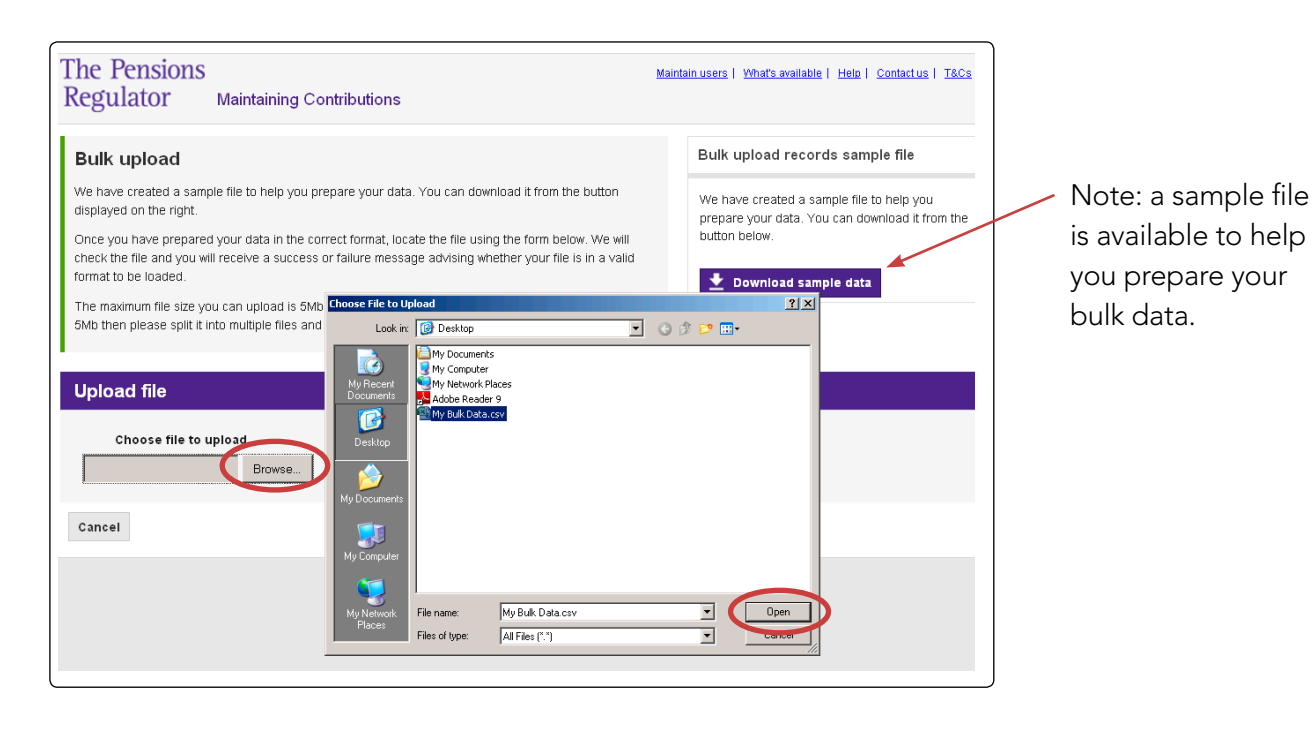

The file will then be processed and the confirmation of correct format and data are shown by a tick appearing next to each requirement. At this stage 'View report' can be clicked to progress to the next screen. If the data is not correct a cross will show and the file will not have uploaded. If this occurs please check the data fields for errors.

| Bulk upload                                                                                                    |                                                                                                    | Bulk upload records sample file                                                             |
|----------------------------------------------------------------------------------------------------|----------------------------------------------------------------------------------------------------|---------------------------------------------------------------------------------------------|
| We have created a sample file to help<br>displayed on the right.                                                                                  | rou prepare your data. You can download it from the button                                                                        | We have created a sample file to help you<br>prepare your data. You can download it from th |
| Drice you have prepared your data in t<br>check the file and you will receive a sur-                                                              | he correct format, locate the file using the form below. We will cess or failure message advising whether your file is in a valid | button below.                                                                               |
| The maximum file size you can upload                                                                                                    | s 5Mb or approximately 20.000 records. If your file is larger than                                                                | Download sample data                                                                        |
| The then please colit it into multiple file                                                                                                    | a and unload them individually.                                                                                                   |                                                                                             |
| 5Mb then please split it into multiple file                                                                                                    | s and upload them individually.                                                                                                   |                                                                                             |
| 5Mb then please split it into multiple file                                                                                                    | s and upload them individually.                                                                                                   |                                                                                             |
| 5Mb then please split it into multiple file                                                                                                    | s and upload them individually.                                                                                                   |                                                                                             |
| 5Mb then please split it into multiple file<br>Upload file<br>Uploading file<br>Processing file                                                   | s and upload them individually.                                                                                                   |                                                                                             |
| 5Mb then please split it into multiple file<br>Upload file<br>Uploading file<br>Processing file<br>Scanning file for viruses.                     | s and upload them individually.                                                                                                   |                                                                                             |
| 5Mb then please split it into multiple file<br>Upload file<br>Vploading file<br>Processing file<br>Scanning file for viruses.<br>Validating File  | s and upload them individually.                                                                                                   |                                                                                             |
| 5Mb then please split it into multiple file Upload file Vploading file Processing file Scanning file for viruses. Validating File Creating Report | s and upload them individually.                                                                                                   |                                                                                             |

Once you have uploaded the file, click 'Submit report'.

| The Per<br>Regula                                      | nsions<br>tor Maintaini                                                                          | ng Contributions                                                                                              | Mai                                                        | ntain users   What's av                                             | railable   Help   Contactus   T&Cs                                                                  |                                                                      |
|--------------------------------------------------------|--------------------------------------------------------------------------------------------------|----------------------------------------------------------------------------------------------------|------------------------------------------------------------|---------------------------------------------------------------------|----------------------------------------------------------------------------------------------------|----------------------------------------------------------------------|
| Report 3<br>You can rep<br>When you h<br>us.<br>+ Bulk | 26688666 - Awaiti<br>ort material payment failu<br>ave added all the require<br>s upload records | ng submission<br>res to the regulator individu<br>d records and corrected an<br><b>+ Create single record</b> | ally or in bulk.<br>y errors you must submit the report to | Bulk upload I<br>We have create<br>prepare your da<br>button below. | d a sample file<br>d a sample file to help you<br>ta. You can download it from the<br>d sample data | Note: a search<br>can be made by<br>employer or scheme               |
| Record Id                                              | Employer name                                                                                    | Scheme name                                                                                                   | Status of record                                           | 1 - 1 of 1                                                          | د »                                                                                                 | name.                                                                |
| 2668666/1<br>Back                                      | Employer 1                                                                                       | asfasfasfsa                                                                                                   | (Ongoing)                                                  | Edit                                                                | Print Delete ┥                                                                                      | — Note: records can<br>be edited, printed or<br>deleted at any time. |

You will now be asked to 'Confirm' the declaration.

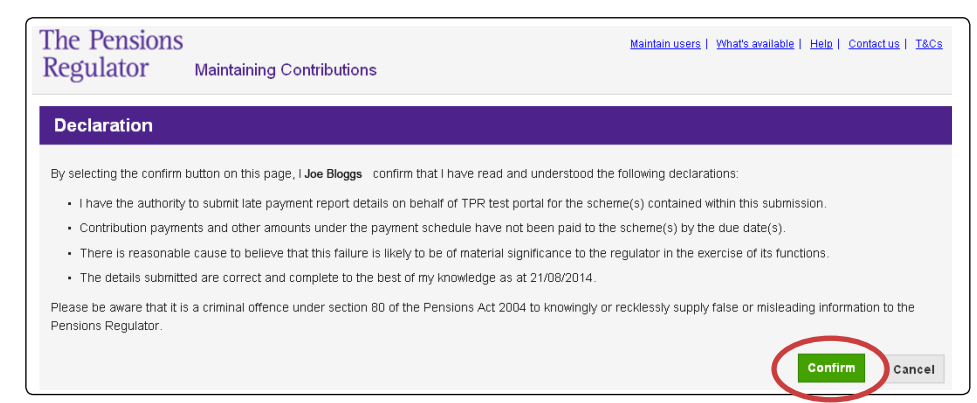

#### This will complete the process.

| The Per<br>Regula                           | nsions<br>tor Maintaining Cont                                                                                                    | tributions                                                 | <u>Maintain users</u>   What's available              | <u>Help</u>   <u>Contac</u> | tus ] | <u> 7&amp;Cs</u> |
|---------------------------------------------|----------------------------------------------------------------------------------------------------|------------------------------------------------------------|-------------------------------------------------------|-----------------------------|-------|------------------|
| Report of<br>This report is<br>advising whe | 4458454 - Initial submi<br>s in the process of being verified by t<br>re further action is required.<br>ime, you can print a PDF of any rec | <b>ssion</b><br>he Pensions Regulator. You will sh<br>ord. | nortly receive an email confirming that the report ha | s been accepted             | l or  |                  |
| Record Id                                   | Employer name & ePSR                                                                                                    | Scheme name                                                | Search by employe                                     | r or scheme                 | <     | Q,<br>>          |
| 4458454/1                                   | TPR test employer<br>E00000001                                                                                                    | TPR test scheme                                            | Initial submission (Ongoing)                          |                             | Prir  | nt               |
| Back                                        |                                                                                                    |                                                            |                                                       |                             |       |                  |

## **Employer matching**

After every report you submit you will receive an email to inform you that the report has been initially submitted. These will then be processed by our systems.

You will then receive a second email telling you that either the report has been successfully processed and you need take no further action at this time, or the email will state that we have been unable to automatically match some of the employers in your report with our records. If this is case you will need to access the report and click on the match option.

| Welcon                                                            | ne to Maintaining             | Contributions                                                                                                   |                                                                                       |                                  |                     |
|-------------------------------------------------------------------|-------------------------------|----------------------------------------------------------------------------------------------------|---------------------------------------------------------------------------------------|----------------------------------|---------------------|
| You can sul                                                       | bmit a new report of material | payment failures to your define                                                                                 | ed contribution pension scheme(s), or you ca                                          | an view and update your es       | isting late payment |
| Vault find a                                                      | information on countries      | a with the disk, to second to us                                                                                |                                                                                       |                                  |                     |
|                                                                   |                               |                                                                                                    |                                                                                       | a harris                         |                     |
|                                                                   |                               |                                                                                                    |                                                                                       | T Cie                            | ate a new report    |
|                                                                   |                               |                                                                                                    |                                                                                       |                                  |                     |
|                                                                   |                               |                                                                                                    |                                                                                       |                                  |                     |
| Show reports submitted or created by Search by employer or scheme |                               |                                                                                                    |                                                                                       |                                  |                     |
|                                                                   |                               |                                                                                                    |                                                                                       | caren of employer or se          | -                   |
| 0                                                                 |                               |                                                                                                    |                                                                                       | 1-4 of 4                         |                     |
| Report Id                                                         | Number of records             | Date of submission                                                                                              | Status of report                                                                      | 1 - 4 of 4                       | <>                  |
| Report Id<br>4309305                                              | Number of records             | Date of submission                                                                                              | Status of report Awaiting employer matching                                           | 1 - 4 of 4<br>Match View         | < >                 |
| Report Id<br>4309305                                              | Number of records             | Date of submission<br>15/05/2015<br>By Joe Bloggs                                                               | Status of report  Awaiting employer matching                                          | 1 - 4 of 4<br>Match View         | < >                 |
| Report Id<br>4309305<br>3144141                                   | Number of records             | Date of submission<br>15/05/2015<br>By Joe Bloggs<br>14/01/2015<br>By Joe Bloggs                                | Status of report Status of report Status of report Status of report Submitted         | 1 - 4 of 4<br>Match View         | < >                 |
| Report Id<br>4309305<br>3144141                                   | Number of records             | Date of submission<br>15/05/2015<br>By Jee Dioge<br>14/01/2015<br>By Jee Bioge<br>20/15/2014                    | Status of report  Status of report  Awaiting employer matching  Submitted  Concentrat | 1 - 4 of 4<br>Match View<br>View | < >                 |
| Report Id<br>4309305<br>3144141<br>3122119                        | Number of records 1 4 1       | Date of submission<br>1505/2015<br>by Joe Blogps<br>14/01/2015<br>by Joe Blogps<br>29/11/2014<br>by Joe Blogps  | Status of report Awaiting employer matching Submitted Submitted                       | 1-4 of 4<br>Match View<br>View   | < >                 |
| Report Id<br>4309305<br>3144141<br>3122119                        | Number of records             | Date of submission<br>15/05/2015<br>By Jee Biogge<br>29/11/2014<br>By Jee Biogge<br>29/11/2014<br>By Jee Biogge | Status of report Awaiting employer matching Submitted Submitted                       | 1 - 4 of 4<br>Match View<br>View | < >                 |

For each unresolved match select an employer from the list of potential matches. If none of the records match then you are able to choose the option 'None of these employers are correct'. All unmatched records need to be matched before the whole report is submitted to us.

| Report 4309305<br>We have been unable to m<br>Please review the potentia<br>any of those listed select T | - Resolve the unma<br>nake an exact match to our reco<br>il matches below and choose the<br>None of these employers are co | tched employers<br>rds for the following employers.<br>e appropriate employer from the list then sele<br>rrect. | ct 'Accept selected match'. If the employer | does not ma  |
|----------------------------------------------------------------------------------------------------|----------------------------------------------------------------------------------------------------|----------------------------------------------------------------------------------------------------|---------------------------------------------|--------------|
| Report ID: 430930                                                                                        | 5                                                                                                    |                                                                                                    |                                             |              |
| Employer name                                                                                            | Scheme name                                                                                                    | Status                                                                                                    | 1-1011                                      | <            |
| BLOGGS LTD                                                                                               | TEST SCHEME                                                                                                    | Error<br>Please review the emplo                                                                                | iyer                                        | Hide details |
| BLOGGS LTD                                                                                               | Possible e                                                                                                    | mployer matches                                                                                                 |                                             |              |
| Address:<br>12 Urknown Street                                                                            | Name & addr                                                                                                    | 855                                                                                                    | Indentifiers                                |              |
| Fernton, Woodsville<br>PG13 5YX                                                                          | BAGGS LTD<br>367 LONDON R<br>TOWNSHIRE<br>L59 4PB                                                                          | OAD                                                                                                    | Companies house number: 000                 | 0            |
|                                                                                                    |                                                                                                    | None of these                                                                                                   | employers are correct Accept set            | ected match  |

## After you have reported

Once you have informed us of a material payment failure, we will investigate and may take enforcement action against the employer. After submitting a report you will need to update us if the employer subsequently settles their outstanding contributions.

| This report I<br>You should<br>To update a | has been submitted and we are takin<br>update the late payment record statu<br>record status, select the appropriate | g action upon the information provid<br>is to indicate when an employer has<br>a status from the drop down list. | ed.<br>paid the outstanding amounts as this will notif                          | y us to cease chasing the debt. |
|--------------------------------------------|----------------------------------------------------------------------------------------------------|----------------------------------------------------------------------------------------------------|---------------------------------------------------------------------------------|---------------------------------|
|                                            |                                                                                                    |                                                                                                    | Search by emplo                                                                 | over or scheme                  |
| Record Id                                  | Employer name & ePSR                                                                                                 | Scheme name                                                                                                    | Record status                                                                   | 1-1 of 1 < >                    |
| 4309305                                    | BLOGGS LTD                                                                                                    | TEST SCHEME                                                                                                    | Open record states<br>Ongoing<br>Active membership ceased                       | Print                           |
| Back                                       |                                                                                                    |                                                                                                    | Closed record states<br>Employer Paid<br>Employer insolvent<br>Entered In Error |                                 |
|                                            |                                                                                                    |                                                                                                    |                                                                                 | _                               |

When you submit a material payment failure report it will automatically be given the status of 'Ongoing'. You can change this status to one of four others via the update screen:

- Active membership ceased you have ceased the employer's participation in the scheme. This does not stop any potential enforcement action.
- Employer paid employer has settled the outstanding contribution or you have agreed a payment plan with the employer. This stops any potential enforcement action.
- Employer insolvent the employer has become insolvent. This stops any potential enforcement action.
- Entered in error you have since found the report should not have been created or a mistake was made in the information that was submitted.

Where we find an employer is insolvent via our own investigation we will mark the report as 'employer insolvent'.

A bulk upload report can be made to change just the status by uploading the full report and changing the end column to the new compliance status.

### Managing users

You can add or remove users from the 'Maintain users' link, which can be found in the navigation bar at the top of the screen.

| Regulator Maintaining Contributions | The Pensions<br>Regulator | in users   71hat's available   Help   Contact u | 8   <u>T&amp;CS</u> |
|-------------------------------------|---------------------------|-------------------------------------------------|---------------------|
|-------------------------------------|---------------------------|-------------------------------------------------|---------------------|

The screen below shows the users for the account (in this case only one). Additional users can be added or removed at any time, however there must always be at least one user associated to the account.

| The Pensions<br>Regulator |                                | <u>What's available</u>   <u>Help</u>   <u>Contact us</u>   <u>T&amp;Cs</u>   <u>Loqout</u> |
|---------------------------|--------------------------------|---------------------------------------------------------------------------------------------|
| Maintaining Contrib       | utions - User associations for |                                                                                             |
| Current list of users w   | vith access to this portal     |                                                                                             |
| Back Add                  | Account                        |                                                                                             |
| Name                      | Email Address                  | Action                                                                                      |
| Joe Bloggs                | Joe.Bloggs@email.com           | Set test                                                                                    |

For more information on the portal, visit www.tpr.gov.uk/exchange-help.

# The information you need to provide

The information that you need to provide is in the table below, including the format of data.

| Data item                                        | Explanation                                                                                                    | Mandatory? | Format                                                                                                    |
|--------------------------------------------------|----------------------------------------------------------------------------------------------------|------------|----------------------------------------------------------------------------------------------------|
| PSR                                              | This is the Pensions Scheme<br>Registry number assigned by The<br>Pensions Regulator to registered<br>schemes.                                                                                        | No         | An 8 digit number<br>between 10000000<br>and 199999999. If<br>the scheme is not<br>registrable leave this<br>field blank |
| PSTR                                             | The HMRC tax approval number.<br>This should be the new style<br>Pension Scheme Tax Reference<br>(PSTR) which is obtained when the<br>scheme registers with HMRC.                                     | No         | Free text                                                                                                    |
| ePSR/ policy<br>number/<br>employer<br>reference | This is your unique reference for<br>the employer's relationship to<br>the scheme (where the employer<br>has not been staged yet, this<br>may be your policy number or an<br>organisation reference). | Yes        | Free text, 20 character<br>limit                                                                                         |
| Scheme name                                      | The name of the scheme to which the payment relates.                                                                                                    | Yes        | Free text                                                                                                    |
| Employer name                                    | Name of the employer to which payment relates.                                                                                                    | Yes        | Free text                                                                                                    |
| Employer<br>address                              | First two lines of the the employer<br>address to which the payment<br>relates.                                                                                                    | Yes        | Free text                                                                                                    |
| Employer<br>postcode                             | For UK-based employers.                                                                                                    | Yes        | Free text                                                                                                    |
| Employer country                                 | Employer's country of origin,<br>please use 'United Kingdom' for<br>all UK-based employers.                                                                                                    | Yes        |                                                                                                    |
| Employer email                                   | Your email contact details with the employer.                                                                                                    | No         | Email address                                                                                                    |
| Companies<br>House number                        | All UK limited companies have to<br>register with Companies House.<br>You can look this up at<br>www.companieshouse.gov.uk                                                                            | No         | Ensure all leading<br>zeros are present;<br>there should be eight<br>characters in the<br>reference number               |

| Data item                                      | Explanation                                                                                                    | Mandatory? | Format                                                                                                    |
|------------------------------------------------|----------------------------------------------------------------------------------------------------|------------|----------------------------------------------------------------------------------------------------|
| Charity number                                 | Number identifying the<br>employer held by the Charity<br>Commission. You can look up<br>a charity's number at www.<br>charitycommission.gov.uk                                                                                                    | No         | No longer than 10<br>characters                                                                                                    |
| Total employer<br>outstanding<br>contributions | Total amount (in pounds sterling)<br>of employer contributions due<br>under the payment schedule or<br>direct payment arrangement, and<br>which have not been paid by the<br>due date(s).                                                                                                    | Yes        | Amount between 0<br>and 1,000,000,000.00<br>(either this field or total<br>member contributions<br>need a value greater<br>than zero)   |
| Total member<br>outstanding<br>contributions   | Total amount of employee<br>contributions due under the<br>payment schedule or direct<br>payment arrangement, and which<br>have not been paid by the due<br>date(s).                                                                                                    | Yes        | Amount between 0<br>and 1,000,000,000.00<br>(either this field or total<br>employer contributions<br>need a value greater<br>than zero) |
| Outstanding<br>payment period<br>start date    | The first scheme due date for<br>which contributions have<br>not been received.                                                                                                    | Yes        | (dd/mm/yyyy)                                                                                                    |
| Outstanding<br>payment period<br>end date      | The latest scheme due date for<br>which contributions have not<br>been received.                                                                                                    | Yes        | (dd/mm/yyyy)                                                                                                    |
| Number of<br>due dates<br>outstanding          |                                                                                                    | No         | Whole number                                                                                                    |
| Total number<br>of affected<br>members         | Either:<br>1. Where the employer has failed<br>to pay contributions in relation<br>to all scheme members, this<br>should be the last known number<br>of active members, or: 2. Where<br>the employer is paying for some<br>members but not others, this<br>should be the total of the different<br>members affected in each period. | Yes        | Whole number, greater<br>than zero                                                                                                    |

| Data item                               | Explanation                                                                                                    | Mandatory? | Format                                                                                                    |
|-----------------------------------------|----------------------------------------------------------------------------------------------------|------------|----------------------------------------------------------------------------------------------------|
| Reason for<br>payment failure           | Please provide a reason for the<br>material payment failure. Where<br>the reason is not captured in any<br>of the dropdown choices, please<br>select Other.                                                                                                    | Yes        | Select from: Employer<br>unwilling to pay,<br>Recovery process<br>exhausted, Possible<br>dishonesty, Fraudulent<br>evasion, Inadequate<br>payment procedures/<br>systems, Contributions<br>outstanding 90<br>days from due<br>date, Persistent late<br>payments, or Other |
| Have members<br>been notified?<br>(Y/N) |                                                                                                    | Yes        | Yes or No                                                                                                    |
| Payment recovery<br>action taken (Y/N)  | Please indicate whether you have<br>taken payment recovery action in<br>line with the regulator's published<br>codes and guidance or not.                                                                                                    | Yes        | Yes or No                                                                                                    |
| Record status<br>indicator              | Indicates whether this is a<br>new material payment failure<br>(Ongoing), one which has been<br>resolved by the employer settling<br>the debt or entered into a<br>payment plan.(Employer paid)<br>or one where you have closed<br>the scheme in relation to that<br>employer (Active membership<br>ceased). Employer has entered<br>into any insolvency event<br>(Employer insolvent). If incorrect<br>information was submitted<br>(Entered in error). | Yes        | Ongoing, Employer<br>paid, Active<br>membership ceased,<br>Employer insolvent,<br>Entered in error                                                                                                    |

#### How to contact us

0845 600 0707 MCReportingSupport@tpr.gov.uk www.tpr.gov.uk

www.trusteetoolkit.com Free online learning for trustees

#### www.pensionseducationportal.com

Free online learning for those running public service schemes

The essential guide to reporting the late payment of contributions

Information for trustees, administrators and managers

© The Pensions Regulator June 2015

You can reproduce the text in this publication as long as you quote The Pensions Regulator's name and title of the publication. Please contact us if you have any questions about this publication. This document aims to be fully compliant with WCAG 2.0 accessibility standards and we can produce it in Braille, large print or in audio format. We can also produce it in other languages.

The Pensions Regulator